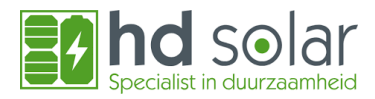

# Instellen Solaredge app bij negatieve prijzen

## Hoe stel je dit in bij de Solaredge app:

Open de app en klik op de 3 streepjes om naar instellingen te gaan:

|                                         |                                        | 多利罚100%                                         |
|-----------------------------------------|----------------------------------------|-------------------------------------------------|
| .,                                      | MySolarEdge                            | <b>ب</b> ر<br>س                                 |
| Productie vandaag<br>1,75 kWh           | 690 w<br>Zonne-energie nu              | 3.0                                             |
| Deze maand<br><b>72,7 kWh</b><br>€14,07 | Dit jaar<br><b>3,54 MWh</b><br>€684,70 | Totale looptijd<br><b>41,1 MWh</b><br>€7.957,00 |
| Dag Week                                | Maand Jaar                             | Facturering                                     |
| <                                       | Vandaag                                | > >                                             |
| 2,5                                     | 12:45 <b>866</b> w                     | 1,75 kWh ⊾ <sup>≉</sup>                         |
| 1,5                                     |                                        |                                                 |
| 0,5<br>kW                               |                                        |                                                 |
| 6                                       | Middag                                 | 18                                              |
| $\odot$                                 | Æ                                      | 0                                               |

## Klik vervolgens op "Instellingen":

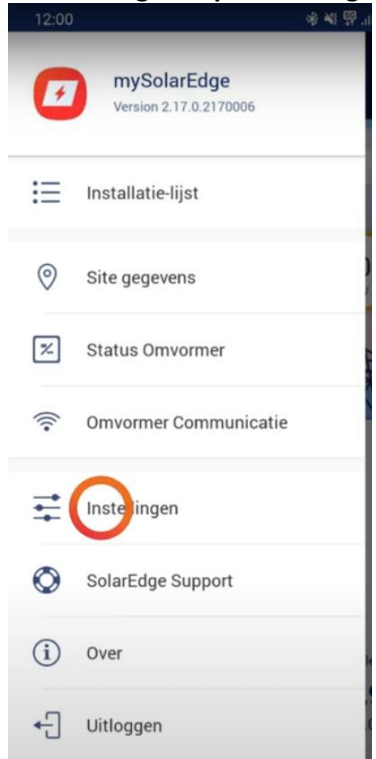

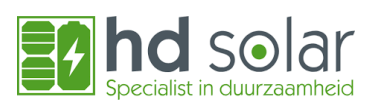

# Klik vervolgens op "Elektriciteitstarief":

| 21:06 🖲 🖸 🥪 🔸        | <b>ঞ্চ জি</b> না না 65% 🛢 |
|----------------------|---------------------------|
| ← I                  | nstellingen               |
| Taal                 | Nederlands (Nederland) >  |
| Systeem eenheder     | Metrisch >                |
| Biometrische auth    | enticatie gebruiken       |
|                      |                           |
| Elektriciteitstarief |                           |
|                      |                           |

## Klik vervolgens op "Aanvullende kosten":

| 21:10 😖 🛛                                                                                                    | 考 🗟 내 내 64% 🛢        |
|----------------------------------------------------------------------------------------------------|----------------------|
| ← Elektriciteitsta                                                                                                    | <b>arief</b> Opslaan |
| Voer de import- en exporttarieven van uw huidige<br>elektriciteitscontract in. We zullen het energiegebruik<br>van uw installatie aan de hand van die tarieven<br>optimaliseren en berekenen hoeveel u op uw<br>elektriciteitsfactuur bespaart.<br>Meer over dynamische tarieven |                      |
| ENERGIETARIEF IMPORT                                                                                                    |                      |
| Tarieftype                                                                                                    | Dynamisch            |
| 🕒 Aanvullende kosten                                                                                                    |                      |
| ENERGIETARIEF EXPORT                                                                                                    |                      |
| Tarieftype                                                                                                    | Instellen >          |
| UTILITY RATE EFFECTIVE PERIOD                                                                                                    |                      |
| Gaat in op                                                                                                    |                      |
| (i) Waar vind ik mijn plan?                                                                                                    |                      |

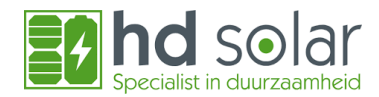

#### Vul bij aanvullende kosten in wanneer de zonnepanelen uitgeschakeld moeten worden. Dit is

afhankelijk van of je meer verbruik hebt dan productie op jaarbasis of overproductie hebt op jaarbasis. Ook kan een energieleverancier inkoop- en verkoopkosten toepassen. Meer uitleg over wat je hier in dient te vullen vind je terug in de handleiding "Wanneer zonnepanelen uitschakelen bij een dynamisch contract".

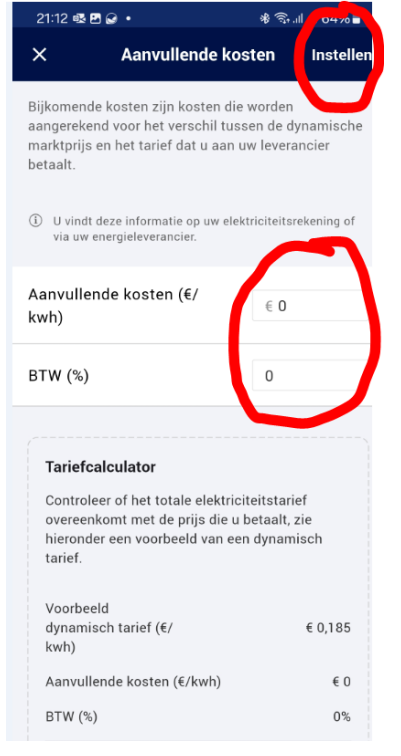

## Klik nadat je de kosten hebt ingevuld op "instellen" rechtsboven in.

## Druk vervolgens op "Instellen" bij tarieftype

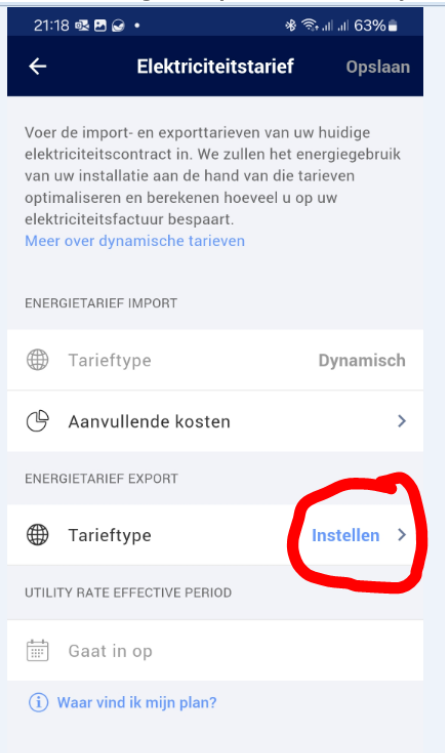

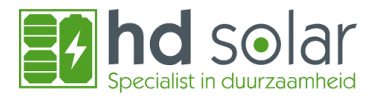

#### Druk vervolgens op Tarieftype "Dynamisch"

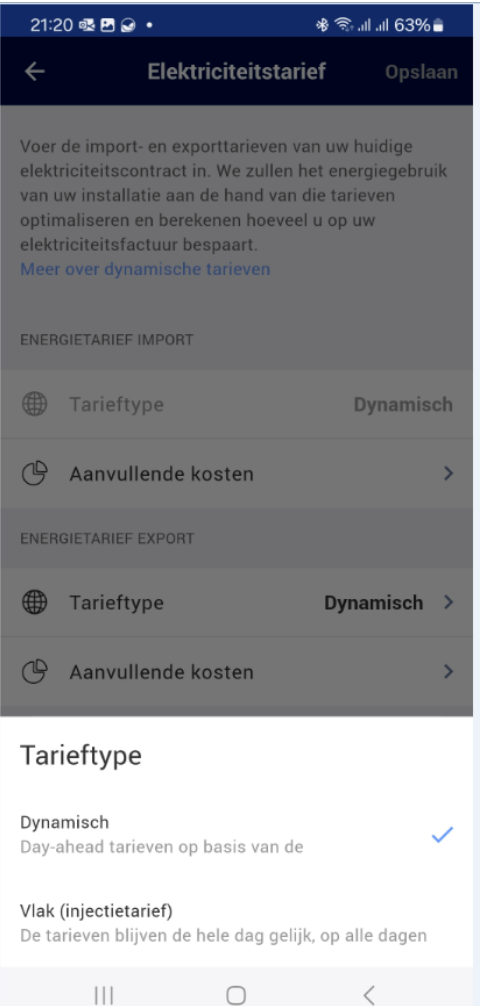

### Druk vervolgens op "Aanvullende kosten"

| 21:21 🖪 💀 🍛 🔹                                                                                        | র 🗟 ալ ալ 63% 🛢      |
|----------------------------------------------------------------------------------------------------|----------------------|
| ← Elektriciteitsta                                                                                   | r <b>ief</b> Opslaan |
| optimaliseren en berekenen hoeve<br>elektriciteitsfactuur bespaart.<br>Meer over dynamische tarieven | el u op uw           |
| ENERGIETARIEF IMPORT                                                                                 |                      |
| Tarieftype                                                                                           | Dynamisch            |
| 🕒 Aanvullende kosten                                                                                 | >                    |
| ENERGIETARIEF EXPORT                                                                                 |                      |
| Tarieftype                                                                                           | Dynamisch >          |
| 🕒  Aanvullende kosten                                                                                | >                    |
| UTILITY RATE EFFECTIVE PERIOD                                                                        |                      |
| Gaat in op<br>Begindatum van het<br>energiecontract                                                  | Instellen            |
| DYNAMISCHE TARIEFINSTELLINGEN                                                                        |                      |
| Negatieve Tariefoptimalisatie                                                                        | Uit >                |
| (i) Waar vind ik mijn plan?                                                                          |                      |

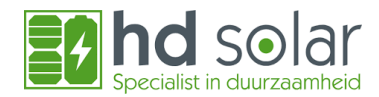

Als de verkoopkosten gelijk zijn aan de inkoopkosten bij uw dynamische energieleverancier kunt u het vakje aanvinken van "Gebruik de in uw importtarieven gedefinieerde aanvullende kosten". Vul anders de aanvullende kosten in die betrekking hebben op de verkoopkosten van de energieleverancier. (Meer uitleg hierover kunt u vinden in de handleiding "Wanneer zonnepanelen uitschakelen bij een dynamisch contract".)

#### Druk vervolgens op "Instellen":

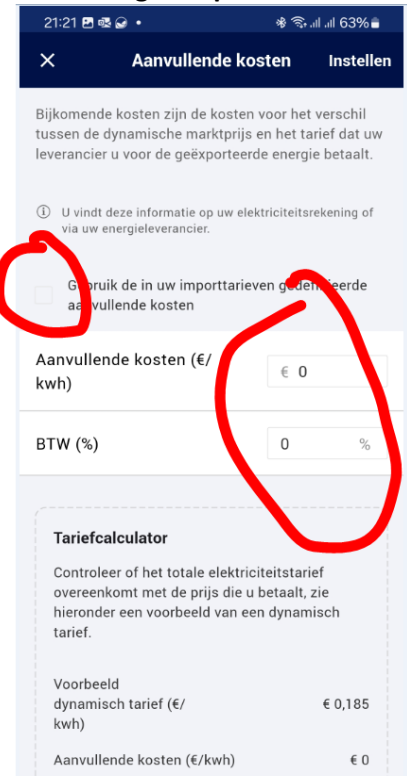

Vul vervolgens de ingangsdatum in van je dynamische contract:

| 21:21 🖪 🥵 😖 🔹                                                                                         | 🕸 🗟 ահու 63% 🛢       |
|----------------------------------------------------------------------------------------------------|----------------------|
| ← Elektriciteitstar                                                                                   | r <b>ief</b> Opslaan |
| optimaliseren en berekenen hoevee<br>elektriciteitsfactuur bespaart.<br>Meer over dynamische tarieven | el u op uw           |
| ENERGIETARIEF IMPORT                                                                                  |                      |
| Tarieftype                                                                                            | Dynamisch            |
| 🕒 Aanvullende kosten                                                                                  | >                    |
| ENERGIETARIEF EXPORT                                                                                  |                      |
| Tarieftype                                                                                            | Dynamisch >          |
| 🕒 Aanvullende kosten                                                                                  | >                    |
| UTILITY RATE EFFECTIVE PERIOD                                                                         |                      |
| Gaat in op<br>Begindatum van het<br>energiecontract                                                   | Instellen            |
| DYNAMISCHE TARIEFINSTELLINGEN                                                                         |                      |
| Negatieve Tariefoptimalisatie                                                                         | Uit >                |

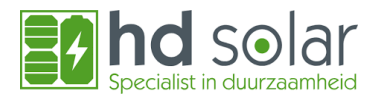

Klik vervolgens op "Negatieve Tariefoptimalisatie" Zet de Uit stand op Aan en klik vervolgens op "Opslaan".

| 21:2                   | 21 🖻 🗟 🖌 🔹                                                                                | ຈ ຈີ ա ա 63% 🛢 |
|------------------------|-------------------------------------------------------------------------------------------|----------------|
| ÷                      | Elektriciteitstari                                                                        | ef Opslaan     |
| optin<br>elekt<br>Meer | naliseren en berekenen hoevee<br>riciteitsfactuur bespaart.<br>r over dynamische tarieven | l u op uw      |
| ENER                   | GIETARIEF IMPORT                                                                          |                |
|                        | Tarieftype                                                                                | Dynamisch      |
| Ċ                      | Aanvullende kosten                                                                        | >              |
| ENER                   | GIETARIEF EXPORT                                                                          |                |
|                        | Tarieftype                                                                                | Dynamisch >    |
| ¢                      | Aanvullende kosten                                                                        | >              |
| UTILI                  | TY RATE EFFECTIVE PERIOD                                                                  |                |
| <b>1</b>               | Gaat in op<br>Begindatum van het<br>energiecontract                                       | 18 Mar 2025    |
| DYNA                   | MISCHE TARIEFINSTELLINGEN                                                                 |                |
| Neg                    | atieve Tariefoptimalisatie                                                                | Uit >          |
| i                      | Waar vind ik mijn plan?                                                                   |                |

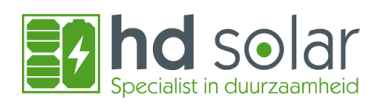

| 21:22 🖪 🛃                                                                                                    | 9•                                                              | & 🗟 ๚ ๚ 63% 🛢 |
|----------------------------------------------------------------------------------------------------|-----------------------------------------------------------------|---------------|
| ÷                                                                                                    | Elektriciteitstar                                               | ief Opslaan   |
| optimalisere<br>elektriciteits<br>Meer over dy                                                                                                    | n en berekenen hoeved<br>factuur bespaart.<br>namische tarieven | el u op uw    |
| ENERGIETARIE                                                                                                    | FIMPORT                                                         |               |
| Tarief                                                                                                    | type                                                            | Dynamisch     |
| 🕒 Aanvı                                                                                                    | Illende kosten                                                  | >             |
| ENERGIETARIE                                                                                                    | FEXPORT                                                         |               |
| Tarief                                                                                                    | type                                                            | Dynamisch >   |
| 🕒 Aanvu                                                                                                    | Illende kosten                                                  | >             |
| Negatiev                                                                                                    | ve Tariefoptima                                                 | lisatie       |
| Wij gebruiken uw dynamische tarieven om de<br>productie te optimaliseren en te stoppen als de<br>exporttarieven negatief zijn. Configureer aanvullende<br>kosten om ze in de berekening van uw energieprijs op<br>te nemen. |                                                                 |               |
| Aan                                                                                                    |                                                                 | ~             |
| Uit                                                                                                    |                                                                 |               |
|                                                                                                    |                                                                 |               |

Vanaf nu zal de Solaredge omvormer de zonnepanelen uitschakelen op het moment dat het u geld zou kosten.